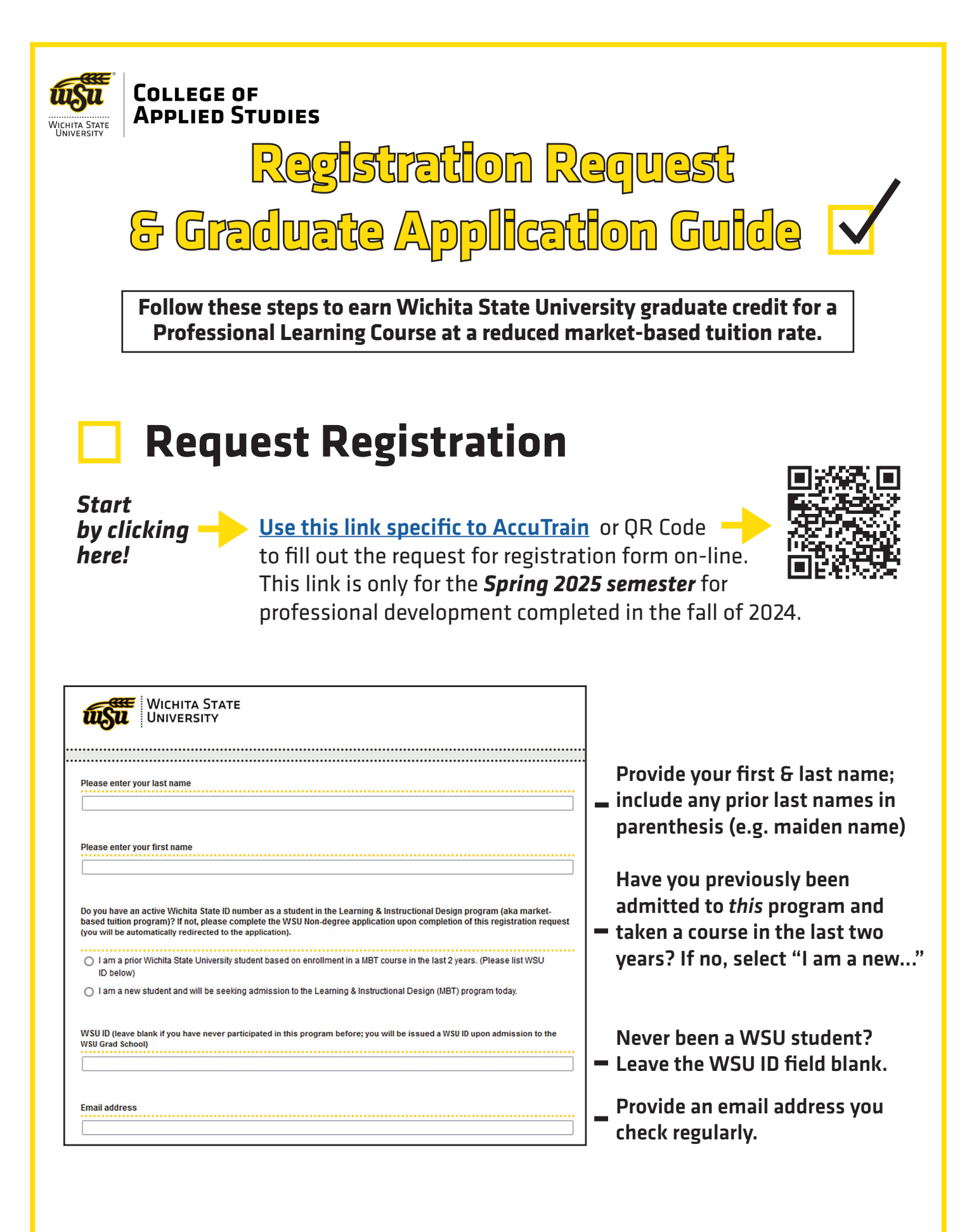

## **Request Registration continued**

Select the course(s) – your district/provider has hosted with WSU. There is often just one, which can be used for participation in multiple professional developments held during a single semester. You can request registration prior to PD starting.

> Type in your name to sign, indicating you understand the details of your registration request.

Your request will be verified by your district or organization. You will not register yourself.

Please select the course(s) you would like to be registered in this Spring 2025 semester (registration will be con your behalf - you will not register yourself)

AccuTrain - CAS 750AT Innovative Teaching Strategies: January 2025 (Spring 2025 Pre-Session for approved Fall 2024 Professional Development session in the district (3 credit hours @ \$ per credit hour: \$495 total)

| Q9                                                                                                    |  |
|----------------------------------------------------------------------------------------------------|--|
| Please mark the <b>total</b> # of credit hours you want enrolled credits, choose 5.0 & 7.0 credit hours) |  |
| 1 credit hour                                                                                            |  |
| 2 credit hours                                                                                           |  |
| 3 credit hours                                                                                           |  |
| 4 credit hours                                                                                           |  |
| 5 credit hours                                                                                           |  |
| 6 credit hours                                                                                           |  |
| 7 credit hours                                                                                           |  |

## Select the total number of credit hours you are wanting to be registered. Taking more than 7? Combine hours to reach your total (e.g. 7 & 5 to be registered for 12).

PLEASE READ: You are completing a request for enrollment. This does not mean you are automatically enrolled. Your request will be verified with the course coordinator with AccuTrain. Once verified, it will be processed by Wichita State University and you will receive a confirmation email from the College of Applied Studies when enrollment is completed on you behalf (you will not register yourself).

nature Required! Please sign (type) your name indicating that you understand the following.

• <u>Course Information</u>: Each student choosing to earn WSU graduate credit for their completion of professional development courses will be enrolled in the market-based tuition course as requested in this survey. You are being enrolled in a graduate course reflective of your participation with AccuTrain.

• <u>Enrollment is Final</u>; Due to the specialized nature and timing of this program, participants will be enrolled once the course instructor has verified your participation. As a result, ALL enrollment is final.

• <u>Next step</u>; After submitting this request for registration, and you have received confirmation of your registration, you will need to make payment. Instructions for making payment will be included with confirmation of your registration.

Any questions about registration or payment? Please contact Grant.Seymour@wichita.edu

If you have questions about the specifics of the course content e.g. assignments, please contact your course's coordinator at AccuTrain.

IMPORTANT NOTE: By completing this request for enrollment, you are obligated to pay as you understand that you are registering for a classes or classes at Wichita State University - which is a legal obligation. You are financially responsible to pay all tuition and fees associated with registration at Wichita State University. <u>Signature Required</u>; Please sign (type) your name indicating that you understand the following.

| Press the arrow to advance to | o the next screen. |
|-------------------------------|--------------------|
|                               |                    |

| WICHITA STATE<br>UNIVERSITY                                                                                                    |
|----------------------------------------------------------------------------------------------------|
|                                                                                                    |
| Upon submission of this survey, you will be redirected to the WSU Non-degree Graduate Application.<br>Please submit this graduate application if you have not been admitted to the Learning & Instructional<br>Design program before; this application is also used to reactivate your account if you have not taken a<br>course in the program in the last two years. |
| If you have active admission status in the Learning & Instructional Design program, you do not have to<br>submit this application.                                                                                                    |
| If you are unaware if your status is still active, submit a new application or contact<br>Grant.Seymour@wichita.edu to confirm your status.                                                                                                    |
| O I understand                                                                                                    |

Clicking "I understand" and then clicking the arrow on this final page will finish the Request for Registration process.

This will also redirect you to the Non-degree Graduate Application.

#### **Request for Registration is Complete**

#### **Returning Student Option**

Close the new Application page if you were previously admitted to the Learning & Instructional Design program *and* taken a course in it in the last two years.

#### New Student Option

Leave the application open and proceed to the final page of this Guide to complete Non-degree Graduate Application. You must be admitted to be registered.

### QUESTIONS? EMAIL CAS.DEAN@WICHITA.EDU

# Non-degree Graduate Admission

Students currently pursuing a graduate degree at WSU are not eligible to receive the – discounted tuition rate of this program.

Are you currently in a degree bound program at Wichita State University? O Yes O No

| Biographical Information First Name Preferred First (optional): Note this is a sec                                                                                                    | illing in the<br>Iformation.<br>ure website.                                                                                                    |
|----------------------------------------------------------------------------------------------------|----------------------------------------------------------------------------------------------------|
| Middle Name So sensitive infor                                                                                                    | mation is safe.                                                                                                    |
| Alternate Last Name(s):                                                                                                    | Select "Domestic Non-Degree B" for the<br>"Admission Type."                                                                                                    |
| Program Selection                                                                                                    | The "Program Department" is set to<br>Learning & Instructional Design by<br>default, as this is the correct program.                                                                                                    |
| Imission Category<br>prestic Non-Degree B v<br>Imission Type<br>prestic Non-Degree B v<br>ogram Department<br>earning & Instructional Design v<br>ttry Term                                      | There is only one semester option to<br>select under "Entry Term." This will be<br>the semester your district has agreed<br>to have the course hosted on the WSU<br>schedule. It may be later than the current<br>term e.g. spring when PD was fall. |
| District where you're completing the professional development course:                                                                                                    | <ul> <li>Please type the district or organization</li> <li>with whom you completed your professional developlment.</li> </ul>                                                                                                    |
| Continue the application, providing<br>undergraduate college information &<br>professional license Information.<br>You can skip the license information<br>if you hold no license.               | Use the "Browse…" button to<br>upload a copy of a BA diploma,<br>unofficial transcript showing you<br>earned a BA or higher, or - if you                                                                                                    |
| Degree Verification Documentation<br>Upload documentation verifying receipt of a Bachelor's degree<br>Kansas state license that required an earned bachelor's degree<br>Browse No file selected. | <ul> <li>hold a Kansas license - a copy of your educator license.</li> <li>submit</li> <li>Press "Submit" to finish</li> </ul>                                                                                                    |

QUESTIONS? EMAIL CAS.DEAN@WICHITA.EDU